## **Printing the Course Catalog**

## **Process Flow Steps:**

Navigation: Manage Student Records, Establish Courses, Report, Course Catalog

| PEOPLE                                             | r an an an an an an an an an an an an an              |
|----------------------------------------------------|-------------------------------------------------------|
|                                                    | 🙆 Home 📵 Worklist 🍞 Help 🅱 Sign O                     |
| Home > Manage Student Records > Establish Course   | es > <u>Report</u> > Course Catalog <u>New Window</u> |
| Course Catalog                                     |                                                       |
| Find an Existing Value                             |                                                       |
| Run Control ID:                                    |                                                       |
| Case Sensitive<br>Search Clear <u>Basic Search</u> |                                                       |
| Add a New Value                                    |                                                       |
|                                                    |                                                       |
|                                                    |                                                       |
|                                                    |                                                       |

1. **Run Control ID:** Enter a Run Control ID Run Control ID's cannot contain any spaces

| Course Catalog                                                       |              |                               |                                                 |          |  |  |
|----------------------------------------------------------------------|--------------|-------------------------------|-------------------------------------------------|----------|--|--|
| Run Control ID: cistu                                                |              | <u>Report Manager</u>         | Process Monitor                                 | Run      |  |  |
| Selection Criteria                                                   |              |                               |                                                 |          |  |  |
| Start Date:                                                          | 01/01/1901 🗊 |                               |                                                 |          |  |  |
| End Date:                                                            | 03/25/2003 🗊 |                               |                                                 |          |  |  |
| Academic Institution:                                                |              | Channel Islands               |                                                 |          |  |  |
| Academic Organization:                                               | 160 🔍        | Business                      |                                                 |          |  |  |
| Academic Group:                                                      | CI 🔍         | Channel Islands               |                                                 |          |  |  |
| Academic Career:                                                     | UGRE         | Undergraduate                 |                                                 |          |  |  |
| Report Options                                                       |              |                               |                                                 |          |  |  |
| Course Approved:                                                     | Approved 🗸   | Print                         | Course Topics                                   |          |  |  |
| Cotolog Drints                                                       | Vec v        | Print                         | Print Require Group                             |          |  |  |
| Catalog Print:                                                       | 163          | ✓ Print                       | Print Course Attributes Print Course Equivalent |          |  |  |
| Report Only                                                          |              | Print Requirement Designation |                                                 | ination  |  |  |
|                                                                      |              | Print                         | Component Charac                                | teristic |  |  |
|                                                                      |              | Print                         | OEE Designator                                  |          |  |  |
|                                                                      |              | 2                             |                                                 |          |  |  |
| 🔚 Save J 🖸 Return to Search) (+= Next in List) (†= Previous in List) |              |                               |                                                 |          |  |  |

- 1 **From Date:** Enter a From Date This date uses the effective date on the course to know which row of data to print.
- 2 **Thru Date:** Enter a Thru Date. This date uses the effective date on the course to know which row of data to print.
- 3. Academic Institution: The system defaults the institution if it is defined in the Operator Defaults Page

To print the catalog you must select at least an Academic Organization. However you can refine even further the print output by selecting an Academic Group and/or an Academic Career.

- 4. Academic Organization: Select an Academic Organization.
- 5. **Academic Group:** Select the Academic Group, if desired.
- 6. Academic Career: Select the Academic Career, if desired.
- 7. **Course Approved:** Select whether you want to display Approved, Denied, or Pending courses in the Course Approved field.
- 8. **Catalog Print:** Select whether you want to view courses designated as Catalog Print courses. If you select Yes, all courses that have the Catalog Print option selected in the Course Catalog

Offerings page are displayed. If you choose No only those courses without the Catalog Print will print. If you choose All you will get every course no matter what the Catalog Print is set to.

- 9. Report Only: Select this if you only want to view the report, not get a file back.
- 10. File Path: Enter the file path where the report output should go.

Check only the following print options you want to display on the report: 11. **Print Course Topics:** Select to display any associated Course Topics

- 12. Print Require Group: Select to display any associated Requirement Group
- 13. Print Course Attributes: Select to display any associated Course Attributes
- 14. Print Course Equivalent: Select to display any Course Equivalents
- 15. Print Requirement Designation: Select to display any Requirement Designations
- 16. Print Component Characteristic: Select to display Component Characteristics
- 17. **Print OEE Designator:** Select to display whether or not courses allow Open Entry/Open Exit enrollment.
- 18. Run the process by clicking the **Run** button.

| PEOPJ                     | PEOPLE      |                      |                              |                       |              | là        |          |  |
|---------------------------|-------------|----------------------|------------------------------|-----------------------|--------------|-----------|----------|--|
| 000                       |             |                      |                              | 🙆 Hom                 | e 📵 Worklist | 🕐 Help    | 🔿 Sign O |  |
| <u>Home</u> > <u>M</u>    | anage Stude | nt Records ≻ Establi | <u>sh Courses</u> > <u>F</u> | Report > Course Catal | og <u>Ne</u> | ew Window |          |  |
| Process Scheduler Request |             |                      |                              |                       |              |           |          |  |
| User ID:                  | :           | PS                   |                              | Run Control ID:       | PS           |           |          |  |
| Server                    | Name:       | •                    | Run Date:                    | 07/23/2002            | <u>1</u>     |           |          |  |
| Recurre                   | ence:       | ×                    | Run Time:                    | 11:03:09AM            |              |           |          |  |
| Time Zo                   | one:        | •                    | Reset to                     | o Current Date/Time   |              |           |          |  |
| Process                   | s List      |                      |                              |                       |              |           |          |  |
| Select                    | Description | F                    | Process Name                 | Process Type          | e *Type      | *Format   | _        |  |
|                           | Course Cat  | alog (               | 3R301                        | SQR Report            | Web          | •         | - ÷÷     |  |
| OK                        | Cancel      |                      |                              |                       |              |           |          |  |

- 19. Server Name: Select the Server where the report should be run.
- 20. **Type:** Select the type of output you want. Options are Email, File, Printer, and Web.
- 21. **Format:** Select the file format that should be used for output. PDF is the most common choice.
- 22. Click OK to run the report.
- 23. The Process Monitor and Report Manager can be used to check the status and results of the report.